### "Честный знак" в r\_keeper

#### Общая информация

Для продажи маркированных товаров в r\_keeper необходимо правильно настроить их в «Редакторе меню». В этой статье описано как именно это сделать.

Какие товары с маркировкой нужно особым образом настраивать? На конец 2022 года это молочная продукция (включая сыр и мороженое) и бутилированная вода. Сигареты тоже, но их оставим за скобками - там своя специфика.

Как убедиться, что всё настроено корректно и марки «Честного знака» списываются? 1) Посмотреть в личном кабинете ОФД - там будет статус проверки. 2) Посмотреть на бумажном чеке. При успешном «гашении» марки в чеке будет надпись [М+]. Пример:

| ондайн-касса                                                                                          | 1                                                  |
|----------------------------------------------------------------------------------------------------|----------------------------------------------------|
| Кассовый чек<br>1 Горячий шоколад<br>250.00*2<br>НАС не облагается<br>1 Американо 150.00*1<br>НАС 20% | =500.00<br>=150.00                                 |
| 1 Мороженое в рожке<br>102.00*1<br>НДС не облагается [М+] 1484<br>1 Мороженое шоколадное<br>103.00*1  | =102.00<br>=103.00                                 |
| НАС НЕ ОБЛАГАЕТСЯ [М+] 1484<br>ИТСЛ<br>СУММА НИС 20%                                                  | =855.00                                            |
| Сумма БЕЗ НАС<br>НАЛИЧНЫМИ<br>ПОЛУЧЕНО НАЛИЧНЫМИ<br>Кассир<br>ООД "Компания ЮСИЭС"                    | =25.00<br>=705.00<br>=855.00<br>=855.00<br>=855.00 |
| г.Москва. Ленинградский прос<br>Место расчетов                                                        | пект. 72<br>ФФИС                                   |

Ниже перечислены варианты настройки. Запрос марки возможен либо сразу при добавлении блюда в заказ (фаст-фуд), либо в любое время до оплаты заказа (схема концептуального ресторана со столами).

# Настройка продажи штучных товаров для фаст-фуда (запрос марки сразу при добавлении в заказ)

| Э Меню              |                    |                                    |                                                         |  |  |
|---------------------|--------------------|------------------------------------|---------------------------------------------------------|--|--|
| 🖃 💮 Bce             | 💿 Блюда 🗹 Свойства | 3                                  |                                                         |  |  |
| - 🦉 Импорт          |                    | 🗏 Главное                          | <u>^</u>                                                |  |  |
| Нераспределяемые Н. |                    | Название                           | Сыр "Камамбер"                                          |  |  |
| Собые блюда         | Сыр                | Kon                                | 209                                                     |  |  |
| Песторан            | "Камамбер"         |                                    |                                                         |  |  |
| Тесты КДС           |                    | Алы, название                      | 110                                                     |  |  |
|                     |                    | СШБ                                | 110<br>/CT412556 2040 400 C 0444 7502204002011/         |  |  |
| — 🙋 Тесты НДС       |                    | Maguratus main                     | (F) 412FEB-3040-430-C-504444-10332C-43C-6017<br>10030E0 |  |  |
| ⊞- 💋 ФастФуд        |                    | идентификатор                      | hummun in                                               |  |  |
|                     |                    |                                    | Активныи                                                |  |  |
|                     |                    | Порции                             |                                                         |  |  |
|                     |                    | Доравление в заказ                 | Отдельная строка для каждой порции                      |  |  |
|                     |                    | Альт. ед. измерения                |                                                         |  |  |
|                     | <                  | Подтв. количество                  |                                                         |  |  |
|                     | >                  | Не паковать                        |                                                         |  |  |
|                     |                    | Гип единицы измерения              | 🛽 1 Штука                                               |  |  |
|                     |                    | Штук в упаковке                    | 0                                                       |  |  |
|                     |                    | Ед. измерения                      | шт                                                      |  |  |
|                     |                    | Режим цены                         | Штучное                                                 |  |  |
|                     |                    | Точность для количеств             | 0                                                       |  |  |
|                     |                    | 🗏 Основное                         |                                                         |  |  |
|                     |                    | Штрих-коды                         |                                                         |  |  |
|                     |                    | Путь по группам                    |                                                         |  |  |
|                     |                    | Тип товара                         | 🛽 5033 Неподакцизный товар с кодом маркировки           |  |  |
|                     | \$<br>}            | Налоговая группа                   | 🛽 5 УСН доход                                           |  |  |
|                     |                    | 🗏 Модификаторы                     |                                                         |  |  |
|                     |                    | Схема модификаторов                |                                                         |  |  |
|                     |                    | Ввод Datamatrix при оплате         |                                                         |  |  |
|                     |                    | Вес модификаторов                  | 0                                                       |  |  |
|                     |                    | 🗏 Классификации                    |                                                         |  |  |
|                     |                    | Доступны для заказа на сайте       |                                                         |  |  |
|                     |                    | Категория для отчетов              | 🗛 11 Прочее                                             |  |  |
|                     |                    | Маркированная продукция            | 🔺 24 Маркированная продукция                            |  |  |
|                     |                    | Отдел ФР                           | 🔺 19 Еда                                                |  |  |
|                     |                    | Сервис печать                      | ¥                                                       |  |  |
|                     |                    | Не паковать:: Не паковать данное б | людо                                                    |  |  |
|                     |                    |                                    |                                                         |  |  |
| < >>                |                    |                                    |                                                         |  |  |

## Настройка продажи весовых товаров для фаст-фуда (запрос марки сразу при добавлении в заказ)

Речь именно про продукты (прежде всего, сыр) в индивидуальной упаковке с переменным весом. Если сыр из большой «головки» нарезается на куски на кухне перед продажей - это блюдо не нужно продавать как маркированную продукцию. Доступно в r\_keeper начиная с версии 7.7.0.231

< |

5

База знаний ГК Карбис - https://wiki.carbis.ru/

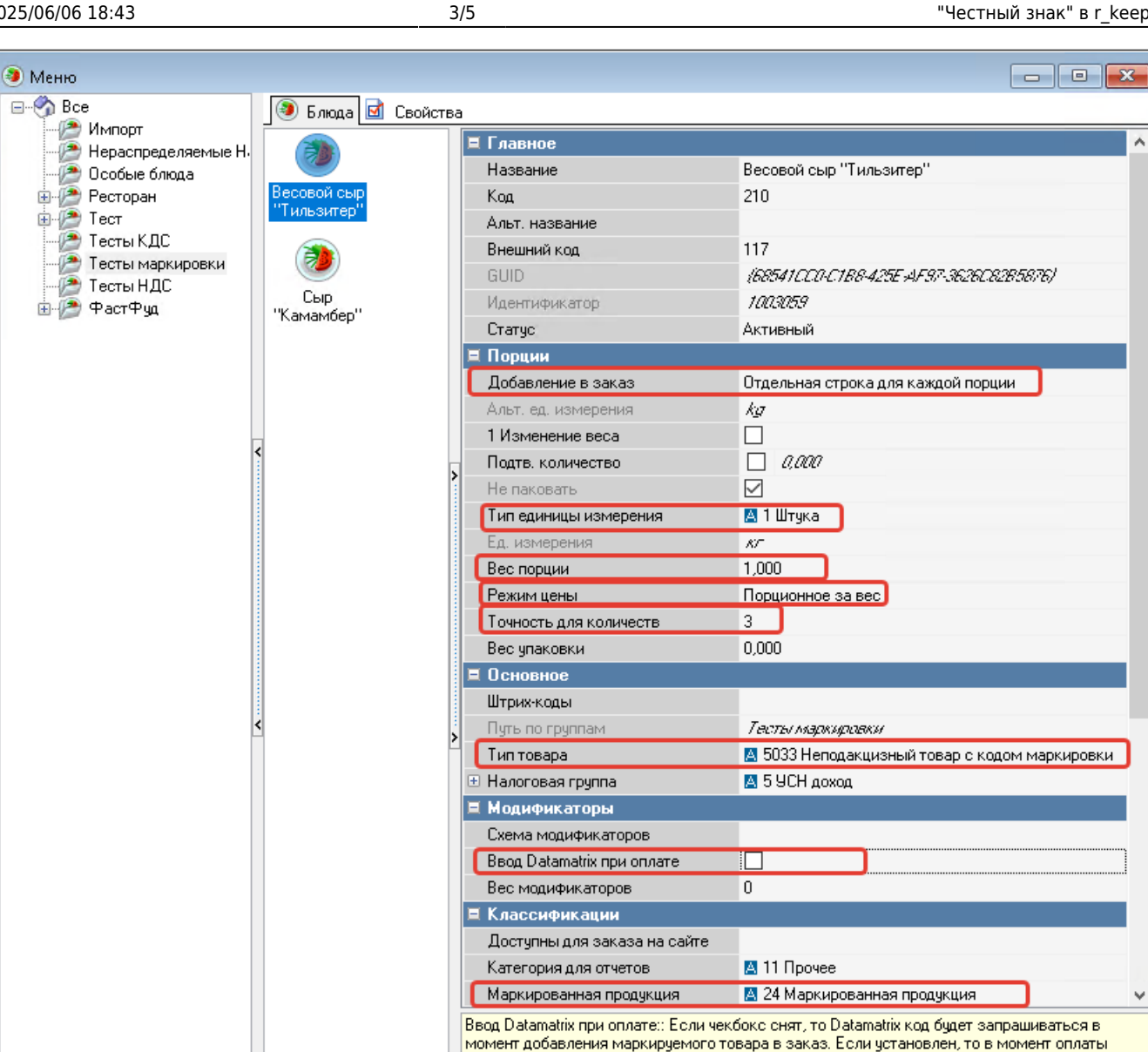

#### Настройка продажи штучных товаров для ресторана со столами (запрос марки при оплате заказа)

заказа

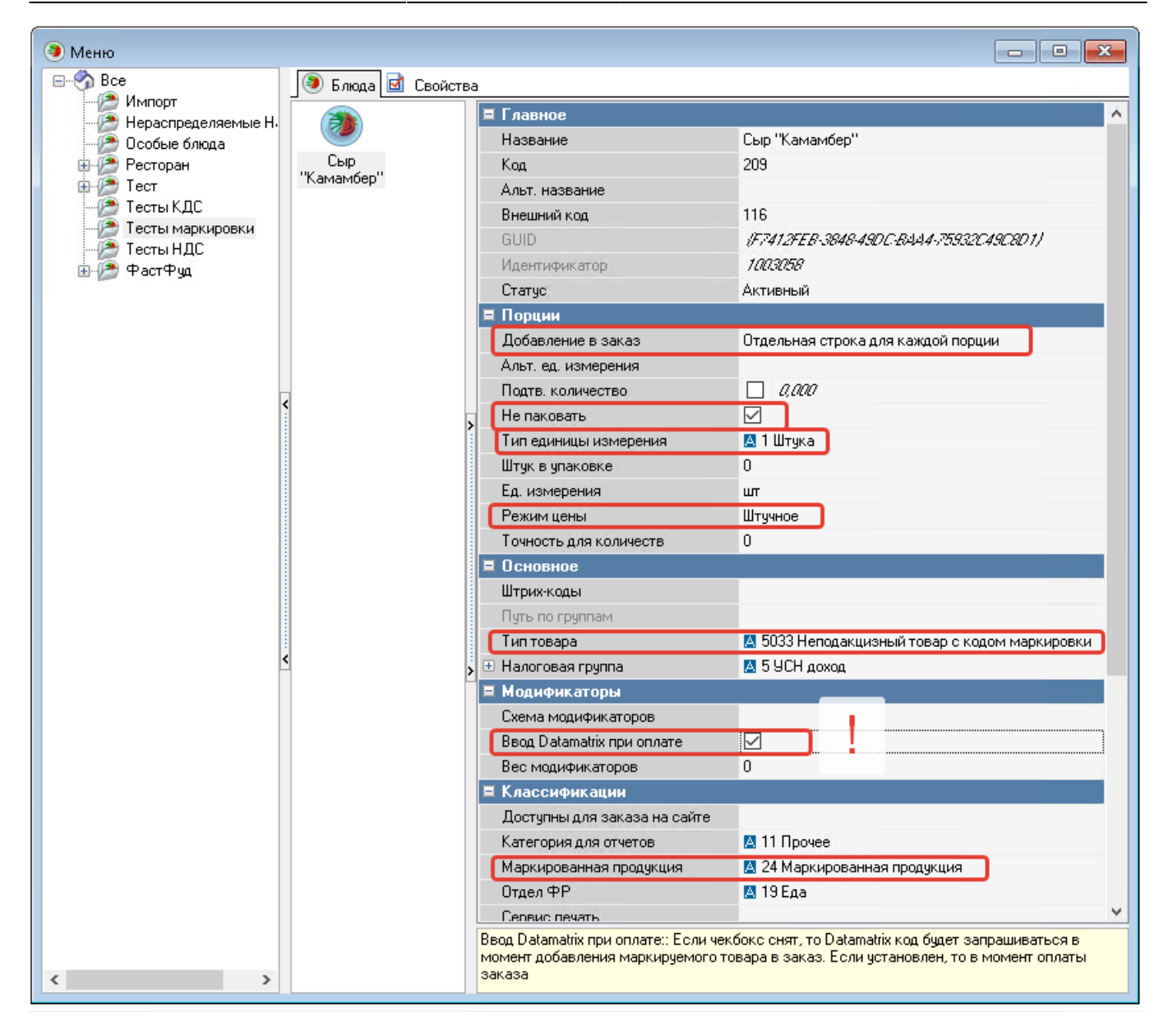

### Настройка продажи весовых товаров для ресторана со столами (запрос марки при оплате заказа)

Речь именно про продукты (прежде всего, сыр) в индивидуальной упаковке с переменным весом. Если сыр из большой «головки» нарезается на куски на кухне перед продажей - это блюдо не нужно продавать как маркированную продукцию. Доступно в r\_keeper начиная с версии 7.7.0.231

| Э Меню               |                    |                                            |                                                     |  |  |
|----------------------|--------------------|--------------------------------------------|-----------------------------------------------------|--|--|
| E 🗞 Bce              | 💿 Блюда 🖬 Свойства |                                            |                                                     |  |  |
|                      |                    | 🗉 Главное                                  | A                                                   |  |  |
| Нераспределяемые Н.  |                    | Название                                   | Весовой сыр "Тильзитер"                             |  |  |
| П Ресторан           | Весовой сыр        | Kon                                        | 210                                                 |  |  |
| н Гест               | "Тильзитер"        | Альт название                              |                                                     |  |  |
|                      |                    | Внешний код                                | 117                                                 |  |  |
| — 🖉 Тесты маркировки |                    | GLIID                                      |                                                     |  |  |
| Тесты НДС            | Сыр                | Илентификатор                              | 1/0/3/059                                           |  |  |
| ⊞…/⁄ ФастФуд         | "Камамбер"         | Статчо                                     | Активный                                            |  |  |
|                      |                    | Порции                                     |                                                     |  |  |
|                      |                    | Добавление в заказ                         | Отдельная строка для каждой порции                  |  |  |
|                      |                    | Альт. ед. измерения                        | ka                                                  |  |  |
|                      |                    | 1 Изменение веса                           |                                                     |  |  |
|                      | <                  | Подтв. количество                          | 0,000                                               |  |  |
|                      | >                  | Не паковать                                |                                                     |  |  |
|                      |                    | Тип единицы измерения                      | 🛽 1 Штука                                           |  |  |
|                      |                    | Ед. измерения                              | K/ <sup>-</sup>                                     |  |  |
|                      |                    | Вес порции                                 | 1,000                                               |  |  |
|                      |                    | Режим цены                                 | Порционное за вес                                   |  |  |
|                      |                    | Точность для количеств                     | 3                                                   |  |  |
|                      |                    | Вес упаковки                               | 0,000                                               |  |  |
|                      |                    | 🗏 Основное                                 |                                                     |  |  |
|                      |                    | Штрих-коды                                 |                                                     |  |  |
|                      | <                  | Путь по группам                            | Тесты маркировки                                    |  |  |
|                      |                    | Тип товара                                 | 🛽 5033 Неподакцизный товар с кодом маркировки       |  |  |
|                      |                    | 🗄 Налоговая группа                         | 🛽 5 УСН доход                                       |  |  |
|                      |                    | 🗏 Модификаторы                             |                                                     |  |  |
|                      |                    | Схема модификаторов                        |                                                     |  |  |
|                      |                    | Ввод Datamatrix при оплате                 |                                                     |  |  |
|                      |                    | Вес модификаторов                          | 0                                                   |  |  |
|                      |                    | 🗏 Классификации                            |                                                     |  |  |
|                      |                    | Доступны для заказа на сайте               |                                                     |  |  |
|                      |                    | Категория для отчетов                      | 🛽 11 Прочее                                         |  |  |
|                      |                    | Маркированная продукция                    | 🛽 24 Маркированная продукция 🗸 🗸                    |  |  |
|                      |                    | Ввод Datamatrix при оплате:: Если чен      | кбокс снят, то Datamatrix код будет запрашиваться в |  |  |
|                      |                    | момент добавления маркируемого т<br>заказа | овара в заказ. Если установлен, то в момент оплаты  |  |  |
| × >                  |                    |                                            |                                                     |  |  |

#### From: https://wiki.carbis.ru/ - База знаний ГК Карбис

Permanent link: https://wiki.carbis.ru/not\_develop/chectny\_znak?rev=1666852026

Last update: 2022/10/27 09:27